CCNA Discovery Networking for Home and Small Businesses

# Lab 3.3.3 Determine the MAC Address of a Host

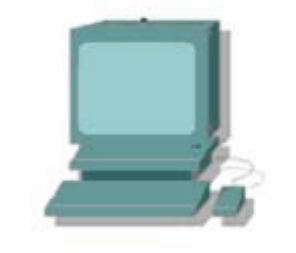

# Objective

- Determine the MAC address of a Windows XP computer on an Ethernet network using the **ipconfig /all** command.
- Access to the **Run** command.

## **Background/Preparation**

Every computer on an Ethernet local network has a Media Access Control (MAC) address that is burned into the Network Interface Card (NIC). Computer MAC addresses are usually displayed as 6 sets of two hexadecimal numbers separated by dashes or colons. (example: 15-EF-A3-45-9B-57). The **ipconfig /all** command displays the computer MAC address. You may work individually or in teams.

The following resources are required:

• Windows XP workstation with at least one Ethernet network interface card (NIC)

#### Step 1: Open a Windows command prompt window

a. From the Windows XP desktop, click Start then Run.

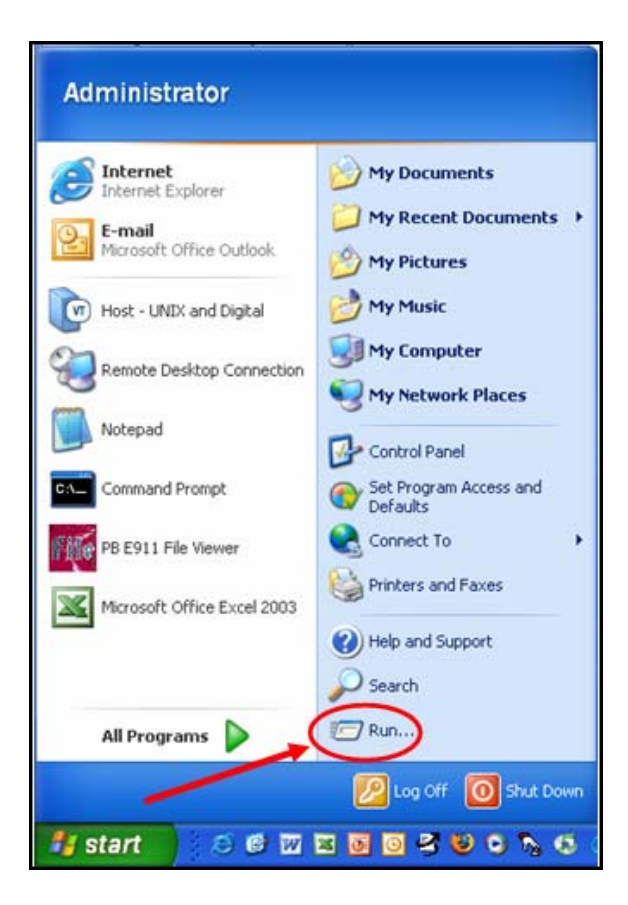

b. Type **cmd** in the Run dialogue box then click **OK**.

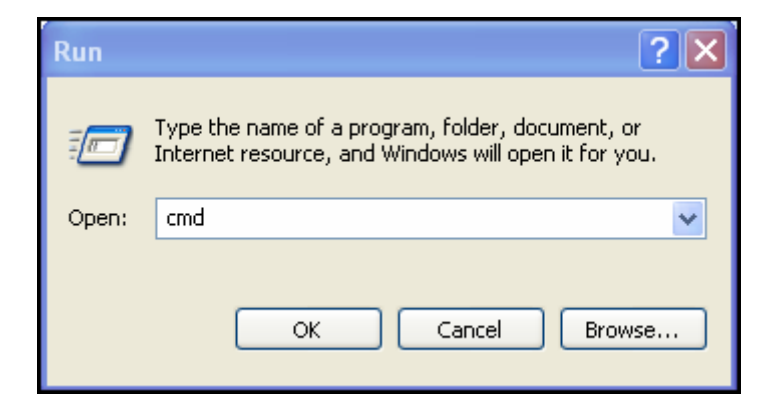

c. A Windows command prompt window opens.

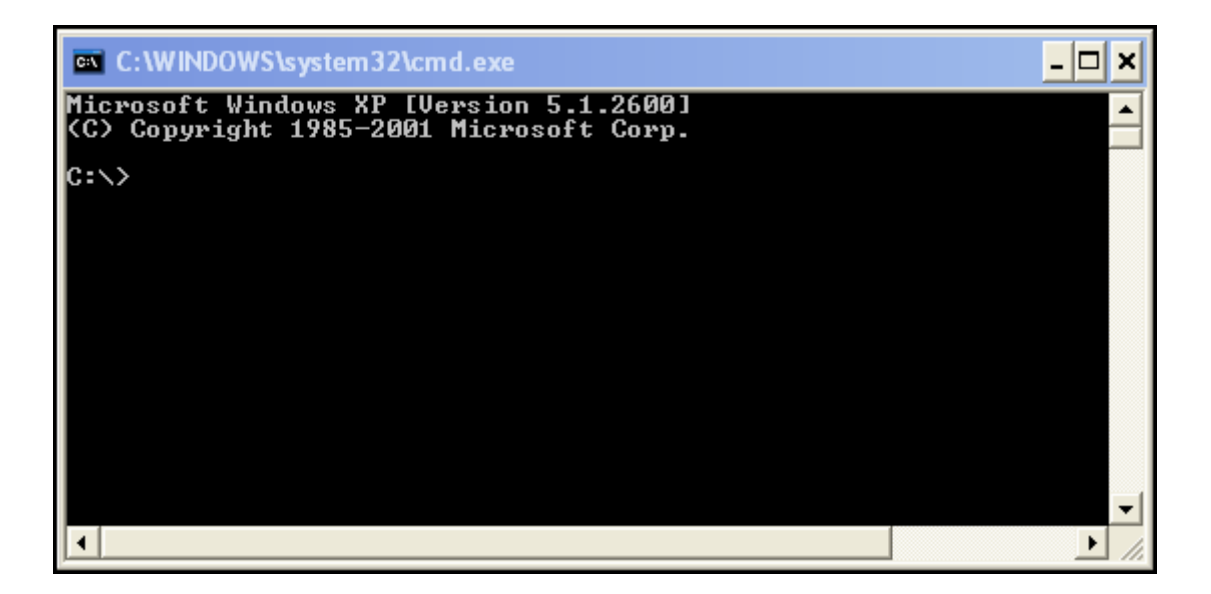

#### Step 2: Use the ipconfig /all command

a. Enter the **ipconfig /all** command at the command prompt.

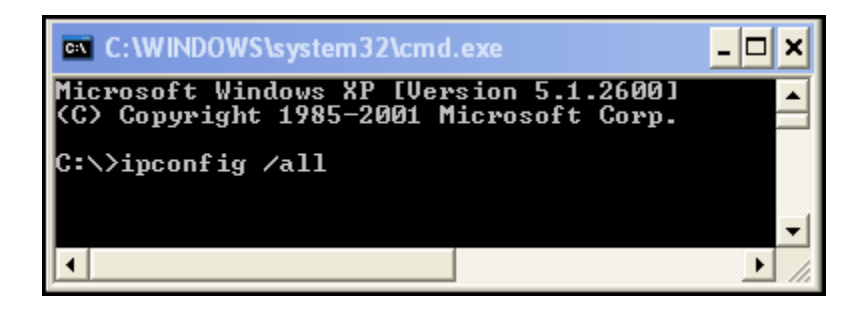

b. Press **Enter**. (Typical results are shown in the following figure, but your computer will display different information.)

| Windows IP Configuration                |                                    |
|-----------------------------------------|------------------------------------|
| Host Name                               | CBROWN                             |
| Node Type                               | Unknown                            |
| IP Routing Enabled                      | No                                 |
| WINS Proxy Enabled                      | No                                 |
| DNS Suffix Search List                  | netdev.sourcehill.net              |
| Ethernet adapter Local Area Connection: |                                    |
| Connection-specific DNS Suffix :        | sourcehill.net                     |
| Description                             | VIA Rhine II Fast Ethernet Adaptor |
| Physical Address                        | 00-50-2C-A5-F5-73                  |
| Dhcp Enabled                            | Yes                                |
| Autoconfiguration Enabled               | Yes                                |
| IP Address                              | 192.168.1.30                       |
| Subnet Mask                             | 255.255.255.0                      |
| Default Gateway                         | 192.168.1.2                        |
| DHCP Server                             | 192.168.1.2                        |
| DNS Servers                             | 172.16.8.25                        |
|                                         | 172.16.9.25                        |
| Lease Obtained                          | Monday, October 3, 2006 12:47:14   |
| Lease Expires                           | Thursday, October 7, 2006 12:47:14 |

## Step 3: Locate the MAC (physical) address(es) in the output from the *ipconfig /all* command

a. Use the table below to fill in the description of the Ethernet adapter and the Physical (MAC) Address:

| Description | Physical Address |
|-------------|------------------|
|             |                  |
|             |                  |
|             |                  |
|             |                  |

#### **Step 4: Reflection**

- a. Why might a computer have more than one MAC address?
- b. The sample output from the **ipconfig /all** command shown previously had only one MAC address. Suppose the output was from a computer that also had wireless Ethernet capability. How might the output change?

c. Try disconnecting the cable(s) to your network adapter(s) and use the **ipconfig /all** command again. What changes do you see? Does the MAC address still display? Will the MAC address ever change?

d. What are other names for the MAC address?